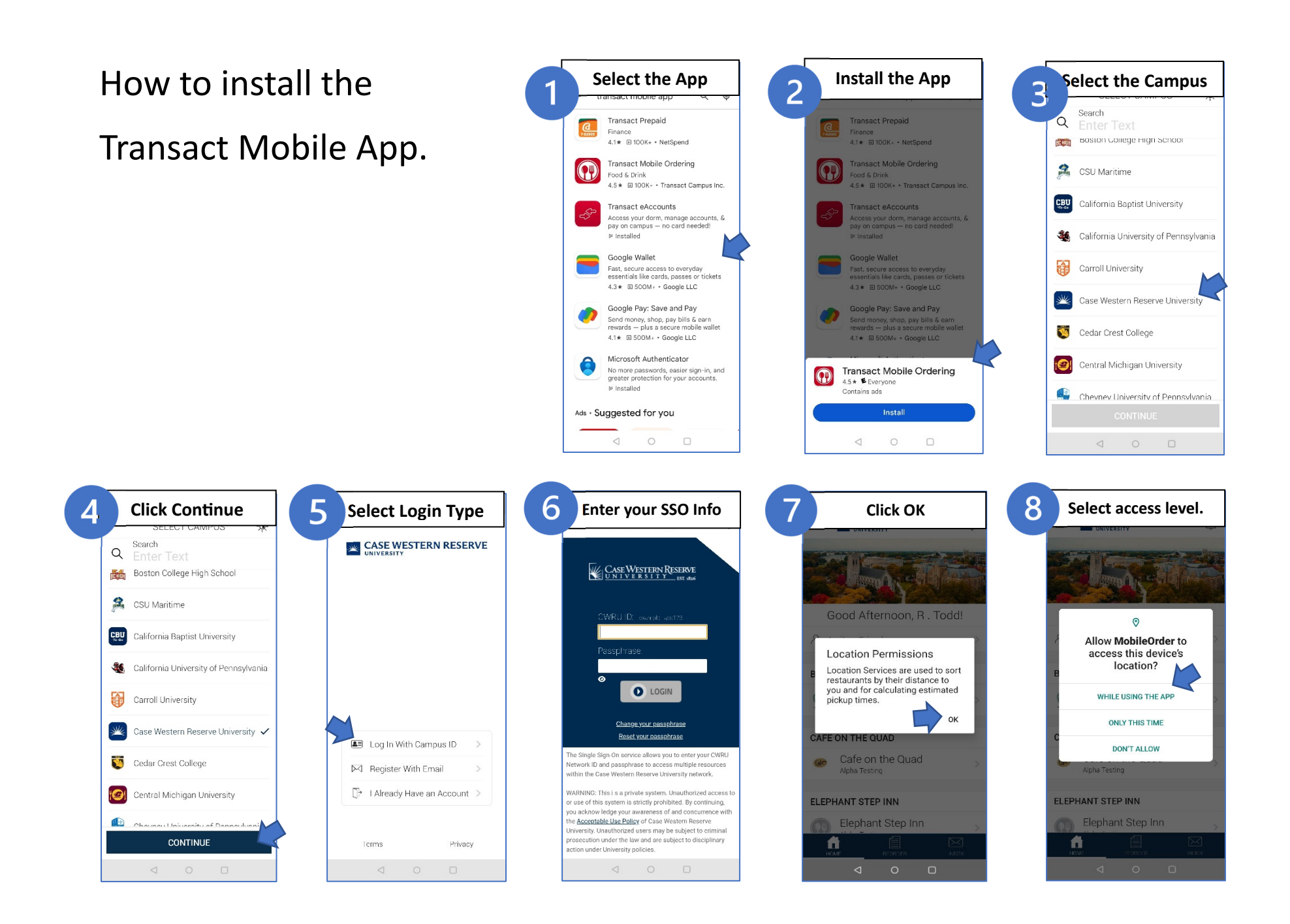

## How to Add your CaseOneCard to the mobile order app.

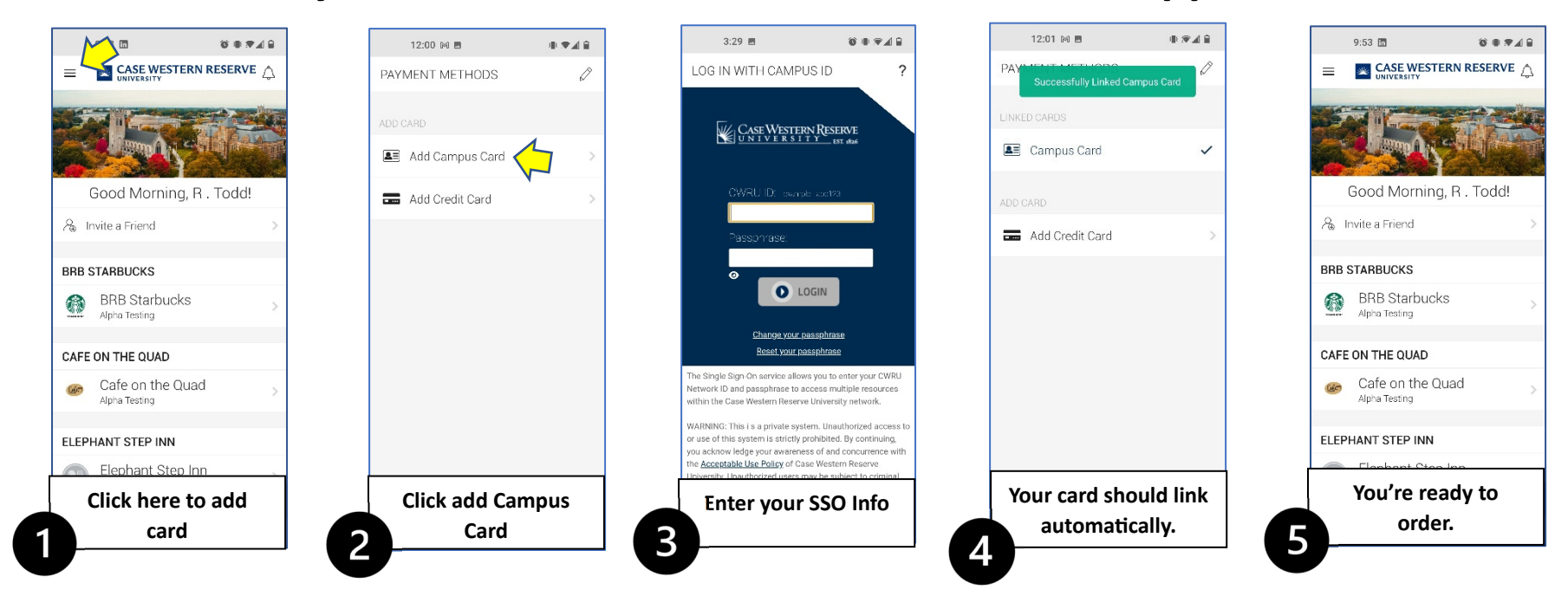

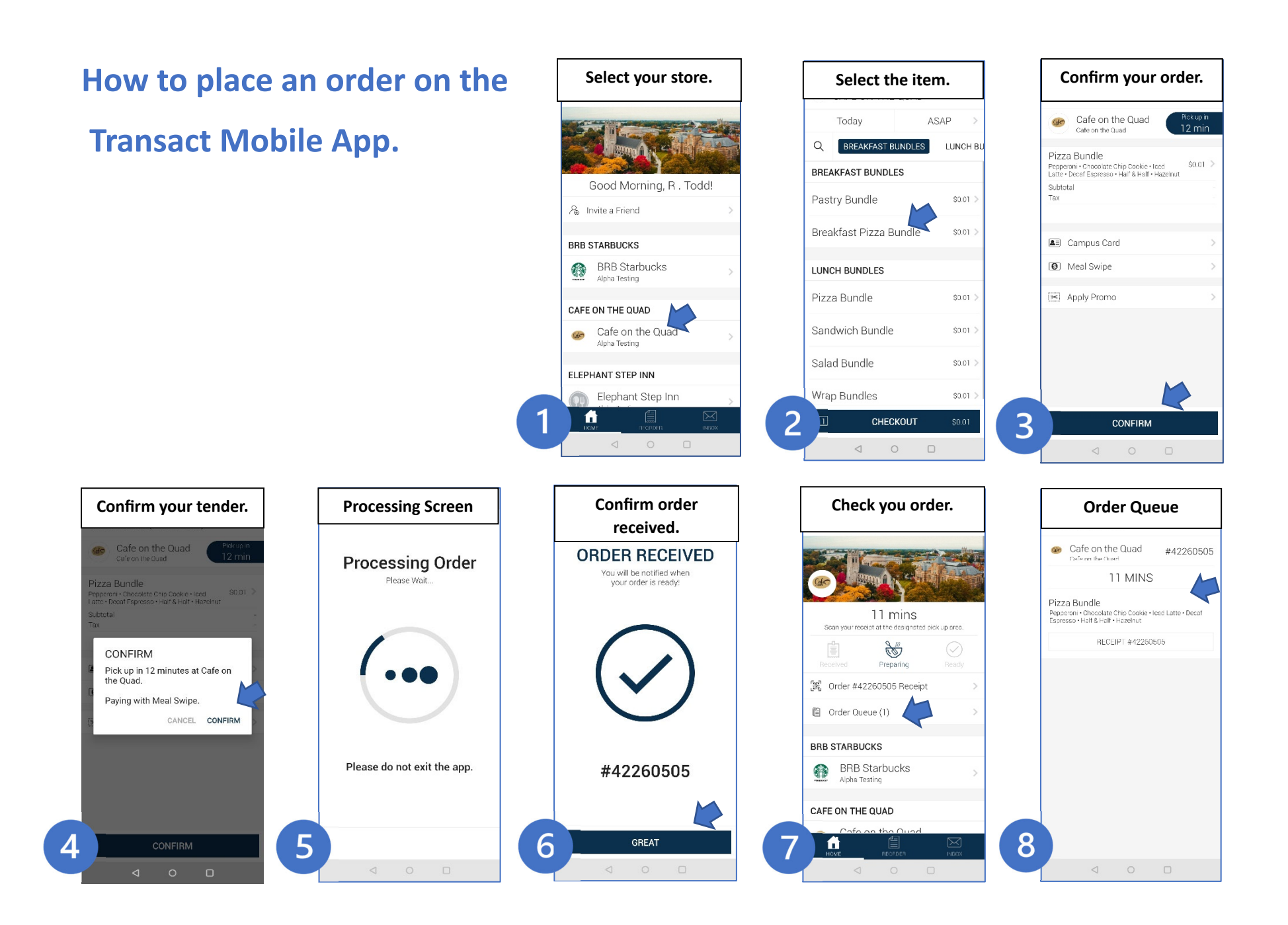